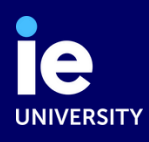

# **EMPADRONAMIENTO**

**OBLIGATORIO PARA TODOS LOS ESTUDIANTES** 

## **1. PREPARA LA DOCUMENTACIÓN REQUERIDA**

Debes presentar copias impresas en español de los siguientes documentos:

- Justificante de la cita: asegúrate de que tu información personal sea correcta
- **2 Pasasporte**: original y copia de la página principal
- **3** Contrato de arrendamiento: en Español
- **4** Formulario de solicitud: completo / Haz click AQUÍ para descargar el formulario

|                                                                         | Imprimir<br>formulario                       |                                           |                                     |                                           | _                   |                                                                             | \<br>\                  | _        |                                       | A cumpli                         | nenta                 | r por el Avuntamien                                     | to                |                                                      |                                       |
|-------------------------------------------------------------------------|----------------------------------------------|-------------------------------------------|-------------------------------------|-------------------------------------------|---------------------|-----------------------------------------------------------------------------|-------------------------|----------|---------------------------------------|----------------------------------|-----------------------|---------------------------------------------------------|-------------------|------------------------------------------------------|---------------------------------------|
| 📒   M.                                                                  | ADRI                                         |                                           | DRÓN                                | MUNICI                                    | PAL                 | DE HABITANTES                                                               | )                       | Dist     | trito                                 | Sección                          | nenta                 | Usuario                                                 | Ној               | ja de                                                |                                       |
|                                                                         |                                              |                                           |                                     |                                           |                     | /                                                                           | /<br>¬                  | Insc     | ripción                               |                                  |                       | Expediente                                              | <u> </u>          |                                                      |                                       |
| Calle, plaza, avd                                                       | a., etc. Nombr                               | e de la via                               |                                     |                                           |                     |                                                                             |                         |          |                                       |                                  |                       |                                                         |                   |                                                      |                                       |
| CALLE, AVENIDA,                                                         | етс 🔄 !                                      | NOMBRE DE LA                              | CALLE                               |                                           |                     |                                                                             |                         |          |                                       |                                  |                       |                                                         |                   |                                                      |                                       |
| Número                                                                  | Portal                                       | Escalera                                  | Planta                              | Puerta                                    |                     | Tel. fijo <sup>(1)</sup>                                                    | N° de per               | sona     | s Nº DE PER                           | SONAS                            | ~                     |                                                         |                   | FIRMA/                                               | S                                     |
| NUMERO                                                                  | ENTRADA                                      | ESCALERA                                  | PLANT                               | A PUERTA                                  |                     | TELEFONO                                                                    | inscritas e             | n est    | a hoja INICUIDAD                      | LARIO                            | CA                    | USA DEL ALTA                                            |                   | Vea información básica<br>de datos en el reverso     | de protección<br>de esta hoja         |
| N° Orden Nom                                                            | NOMBRE                                       |                                           | П                                   | Fecha de nacimi                           | nto                 | País de nacimiento Nacidos extranjero                                       | (2) Tipo de<br>DNI Pasa | docu     | mento de identida<br>NIE _T. Residen  | d Omisio                         | n (                   | Cambio domicilio                                        | JU                | Tel. móvil (I) TELEFO                                | NO                                    |
| l <sup>er</sup> Apellido                                                |                                              |                                           | Hombre                              | DD/MM/AAAA<br>Municipio y Prov            | incia d             | le nacimiento                                                               |                         | C        |                                       | C Nacim                          | ento (<br>ia/Cons     | J Iraslado residencia                                   | <b>X</b> )        | e-mail (1)<br>EMAII                                  |                                       |
|                                                                         | APELLIDO                                     |                                           |                                     | PROVIN                                    | CIA/ES              | TADO/CIUDAD                                                                 | N° ((                   | NIEOI    | PASASPORTE)                           |                                  | CIUDA                 | PREVIA DE RESIDENCIA                                    |                   |                                                      |                                       |
| 2° Apellido                                                             |                                              | A)                                        | Mujer                               | País de nacionali                         | iad<br>NACI         | ONALIDAD                                                                    | Pas/Doc <sup>(3)</sup>  | IN.      | DE NIEU PASSAPOR                      |                                  | no/Pais               | de procedencia                                          |                   | FIRMA                                                |                                       |
| N° Orden Nom                                                            | bre                                          | ~)                                        | ·                                   | Fecha de nacimi                           | nto                 | País de nacimiento Nacidos extraniero                                       | (2) Tipo de             | docu     | is terminados (1) C                   | d Omisić                         | . (                   | Cambio domicilio                                        |                   | Tel móvil (I)                                        |                                       |
| 2                                                                       |                                              |                                           | $\Box$                              |                                           |                     |                                                                             | DNI Pasa                | porte    | NIE T. Residen                        | cia<br>Nacim                     | ento (                | Traslado residencia                                     |                   | e-mail (I)                                           |                                       |
| l <sup>er</sup> Apellido                                                |                                              |                                           | Hombre                              | Municipio y Prov                          | incia d             | le nacimiento                                                               |                         | 0        | 0.0.0                                 | Provin                           | ia/Cons               | ulado de procedencia                                    |                   |                                                      |                                       |
| 2° Apellido                                                             |                                              |                                           | $\square$                           | País de nacionali                         | ad                  |                                                                             | Pas/Doc <sup>(3)</sup>  |          |                                       | Munici                           | oio/País              | de procedencia                                          |                   |                                                      | ≡                                     |
|                                                                         |                                              |                                           | Mujer                               | raio oo nacionan                          |                     |                                                                             | Nivel de e              | studio   | os terminados (4)                     |                                  |                       |                                                         |                   | FIRMA                                                |                                       |
| N° Orden Nom                                                            | bre                                          |                                           | $\bigcirc$                          | Fecha de nacimi                           | nto                 | País de nacimiento Nacidos extranjero                                       | (2) Tipo de<br>DNI Pasi | e docu   | umento de identida                    | d Omisio                         | n (                   | Cambio domicilio                                        | IJ                | Tel. móvil <sup>(1)</sup>                            |                                       |
| Ler Apellido                                                            |                                              |                                           | Hombre                              | Municipio y Pro                           | incia d             | le nacimiento                                                               | 0                       | Ô        | O O PO                                | CO Nacim                         | ento (                | ) Traslado residencia (                                 |                   | e-mail (1)                                           |                                       |
| , pendo                                                                 |                                              |                                           |                                     | r lancipio / r ro                         | inclu o             |                                                                             | N° L                    |          |                                       |                                  | la/Cons               | uiado de procedencia                                    |                   |                                                      |                                       |
| 2° Apellido                                                             |                                              |                                           | Muier                               | País de nacionali                         | lad                 |                                                                             | Pas/Doc <sup>(3)</sup>  |          |                                       |                                  | oio/País              | de procedencia                                          |                   | 515144                                               |                                       |
| AUTORIZACIÓ                                                             |                                              | ONAMIENTO                                 | Den/Deña                            |                                           |                     |                                                                             | Nivel de e              | studio   | os terminados (4)                     |                                  | TECI                  |                                                         |                   | FIRMA                                                |                                       |
| con documento d                                                         | le identidad n°                              | y dom                                     | cilio en                            |                                           |                     | con docu-                                                                   | con docum               | ento o   | de identidad n°                       | y c                              | omicilio              | en                                                      |                   | , А                                                  | UTORIZA                               |
| mento acredita                                                          | tivo del uso o pro                           | piedad de la vivie<br>amicilia dando      | nda, AUTC                           | ORIZA a la/s pers                         | ona/s i             | indicada/s en este documento a:                                             | al/los meno             | or/es o  | o incapacitado/s ins                  | crito/s en esta                  | hoja, co              | on n° de orden er                                       | n calid           | lad de (5)                                           |                                       |
|                                                                         | e en el domicilio                            | omicilio donde<br>o donde no con          | sta el/la au                        | torizante                                 |                     | EDEAAOTORIZANTE                                                             | a iijar su re           | SIGEII   | cia fiabicuai en el u                 | officilio arriba                 | Indicado              |                                                         |                   | EL/LA AUTO                                           | RIZANTE                               |
|                                                                         |                                              |                                           |                                     |                                           |                     | Vea información básica de protección<br>de datos en el reverso de esta hoja |                         |          |                                       |                                  |                       |                                                         |                   | Vea información bás<br>de datos en el reve           | ica de protección<br>rso de esta hoja |
| DECLARACIÓ                                                              | N DE RESIDEN                                 | CIA. Don/Doña                             |                                     |                                           |                     | con documento de                                                            |                         |          |                                       | DOCUM                            | IENT/                 | CIÓN PRESENTAD                                          | A                 |                                                      |                                       |
| identidad nº                                                            | icada/s en esta soli                         | imento acredita<br>citud. DECLARA         | ativo del us<br>a que RESIE         | o o propiedad de<br>E/N en este don       | la vivi<br>icilio   | enda y con el mismo domicilio que                                           | Documen                 | nto<br>d | Certificado                           | Documento                        | acredit               | ativo uso de la vivienda                                | a (6) _           |                                                      |                                       |
|                                                                         |                                              |                                           |                                     |                                           |                     | EL/LA DECLARANTE                                                            |                         |          | $\bigcirc$                            | _                                |                       |                                                         |                   |                                                      |                                       |
|                                                                         |                                              |                                           |                                     |                                           |                     |                                                                             | Autorizac               | ión l    | Libro de familia                      | Otra, espec                      | ficar _               |                                                         |                   |                                                      |                                       |
|                                                                         |                                              |                                           |                                     |                                           |                     | de datos en el reverso de esta hoja                                         |                         |          |                                       |                                  |                       |                                                         |                   |                                                      |                                       |
| Madrid, a dia                                                           | de mes                                       |                                           | de 20                               |                                           | SE                  | LLO EL/LA FUN                                                               |                         | /A       | La inscripción en                     | el Padrón de                     | N POF                 | CAMBIO DE RESII                                         | DEN<br>cualo      | CIA U OMISION<br>uier inscripción padro              | nal anterior a                        |
|                                                                         |                                              |                                           |                                     |                                           |                     |                                                                             |                         |          | la fecha de la soli                   | citud                            |                       |                                                         |                   |                                                      |                                       |
| <ul> <li>(1) Datos voluntarios</li> <li>(2) Indique número y</li> </ul> | Es recomendable cu<br>tipo de documento:     | mplimentarlos para<br>DNI, Pasaporte, NIE | facilitar la ges<br>, T. Residencia | tión del Padrón.<br>. (T = Temporal, P =  | Perman              | ente o de larga duración, C = Comunita                                      | ria).                   |          |                                       | SOLO PA                          | RA E                  | KTRANJEROS NO C                                         | СОМ               | UNITARIOS                                            |                                       |
| (3) Los Ciudadanos d<br>Central de Extrai                               | le Estados miembros<br>njeros (NIE) y el núm | de la Unión Europe<br>ero del pasaporte o | el de su docu                       | thtenstein, Noruega<br>umento nacional de | y Suiza,<br>dentida | deberán indicar el número de inscripció<br>d (Pas/Doc).                     | n en el Registro        | D        | La inscripción en<br>manente o de las | el Padrón Mur<br>rea duración, d | icipal de<br>eberá se | e los extranjeros no comun<br>er obieto de renovación p | nitario<br>eriódi | s sin autorización de re<br>ica cada dos años. El tr | esidencia per-<br>ranscurso del       |
| (4) Código en instruc<br>(5) Indique: Padre, ma                         | ciones.                                      | nte legal.                                |                                     |                                           |                     |                                                                             |                         |          | plazo señalado se                     | erá causa para                   | acordar               | la caducidad de la inscripe                             | ción, s           | siempre que el interesa                              | do no hubie-                          |
| (6) Indique: contrato                                                   | o escritura de compr                         | aventa (titular y fecl                    | na), contrato (                     | de arrendamiento (a                       | rendad              | lor y vigencia), contrato o factura actual                                  | de compañía             |          | se procedido a ta<br>que continúan re | I renovación. l<br>sidiendo en M | os que<br>Idrid       | etectuen un cambio de dor                               | micilio           | en el Padrón Municipa                                | al, manifiestan                       |
| summisu auora di                                                        | agus, electricidad, ga                       | a, ecc.                                   |                                     |                                           |                     |                                                                             |                         |          |                                       |                                  |                       |                                                         |                   |                                                      |                                       |

Completa el formulario así:

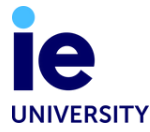

### SI TU NOMBRE NO FIGURA EN EL CONTRATO:

Nunca recomendaríamos alquilar un piso sin firmar un contrato válido. Si, por alguna razón, es imposible adquirir un contrato, el propietario de tu piso u otro inquilino que figure en el contrato pueden autorizarte a empadronarte en su vivienda.

Debes presentar **copias impresas** en **español** de los documentos mencionados anteriormente (**1-4**) más:

5

Factura reciente de algún servicio, a nombre de quien te autoriza

6

DNI / NIE de quien te autoriza: copia

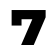

### Carta de quien autoriza en español y firmada

Es una carta autorizándote a empadronarte en esta vivienda por parte del propietario o arrendatario. De esta manera, quien te autoriza no necesita acompañarte a la cita

Completa el formulario de este modo:

| 4                                                            | Imprimir<br>formulario                        | _                                         |                                      |                                             |                                               |                         |                                              |                                                |                                                           |                                               | -                                  |
|--------------------------------------------------------------|-----------------------------------------------|-------------------------------------------|--------------------------------------|---------------------------------------------|-----------------------------------------------|-------------------------|----------------------------------------------|------------------------------------------------|-----------------------------------------------------------|-----------------------------------------------|------------------------------------|
| M                                                            |                                               |                                           | RÓN                                  |                                             |                                               |                         |                                              | A cumplimenta                                  | r por el Ayuntamient                                      | 0                                             | 4                                  |
|                                                              |                                               |                                           |                                      | HONICIA                                     |                                               | )                       | Distrito                                     | Sección                                        | Usuario                                                   | Hoja de                                       |                                    |
| Calle plaza avo                                              | la etc Nombr                                  | re de la via                              |                                      |                                             |                                               | 1                       | Inscripción                                  |                                                | Expediente                                                |                                               | 1                                  |
| CALLE, AVENIDA.                                              |                                               | IOMBRE DE LA                              | CALLE                                |                                             |                                               |                         |                                              |                                                |                                                           |                                               |                                    |
|                                                              |                                               | -                                         |                                      |                                             |                                               |                         |                                              |                                                |                                                           |                                               |                                    |
| Número                                                       | Portal                                        | Escalera                                  | Planta                               | Puerta                                      | Tel. fijo <sup>(I)</sup>                      | N° de per               | sonas INICUIDA                               | SQNAS                                          |                                                           | FIRMA                                         | /S                                 |
| NUMERO                                                       | ENTRADA                                       | ESCALERA                                  | PLANTA                               | PUERTA                                      | TELEFONO                                      | inscritas e             | n esta hoja EL FORMI                         | HARIO                                          | AUSA DEL ALIA                                             | Vea información básic<br>de datos en el rever | a de protección<br>lo de esta hoja |
| N° Orden Nor                                                 | nbre                                          |                                           |                                      | Fecha de nacimiento                         | País de nacimiento Nacidos extranjero         | (2) Tipo de             | documento de identida                        | d Omisión (                                    | Cambio domicilio 🤇                                        | ] Tel. móvil <sup>(1)</sup> TELE              | FONO                               |
| I                                                            | NOWBRE                                        |                                           | Hombro                               | DD/MM/AAAA                                  | PAIS                                          |                         |                                              | Nacimiento (                                   | 🔵 Traslado residencia 🤇                                   | e-mail (1)                                    |                                    |
| I C Apellido                                                 | APELLIDO                                      |                                           |                                      | Municipio y Provincia<br>PROVINCIA/E        | de nacimiento<br>STADO/CIUDAD                 | N° L                    | NIE O PASASPORTE)                            | Provincia/Cons                                 | ulado de procedencia                                      |                                               |                                    |
| 2° Apellido                                                  |                                               |                                           |                                      | País de nacionalidad                        |                                               | Pas/Doc <sup>(3)</sup>  | Nº DE NIEO PASSAPOR                          | Municipio/País                                 | de procedencia                                            | FIRMA                                         |                                    |
| SEGUNDO A                                                    | PELLIDO (SI APLICA                            | A)                                        | Mujer                                | NAC                                         | IONALIDAD                                     | Nivel de es             | studios terminados (4)                       | 46 🔍                                           | RESIDENCIA PREVIA                                         | FIRMA                                         |                                    |
| N° Orden Nom                                                 | nbre                                          |                                           | $\square$                            | Fecha de nacimiento                         | País de nacimiento Nacidos extranjero         | (2) Tipo de<br>DNI Pasa | documento de identida                        | d Omisión (                                    | Cambio domicilio                                          | Tel. móvil (I)                                |                                    |
|                                                              |                                               |                                           | Hombre                               | Municipio y Provincia                       | de pacimiente                                 | 0 0                     |                                              | Nacimiento (                                   | ) Traslado residencia (                                   | _) e-mail (1)                                 |                                    |
| Apellido                                                     |                                               |                                           |                                      | Fiuncipio y Provincia                       | de nacimiento                                 | N° L                    |                                              | Provincia/Con                                  | sulado de procedencia                                     |                                               |                                    |
| 2° Apellido                                                  |                                               |                                           |                                      | País de nacionalidad                        |                                               | Pas/Doc <sup>(3)</sup>  |                                              | Municipio/País                                 | de procedencia                                            |                                               |                                    |
|                                                              |                                               |                                           | Mujer                                |                                             |                                               | Nivel de e              | studios terminados (4)                       |                                                |                                                           | FIRMA                                         |                                    |
| N° Orden NOM                                                 | ibre                                          |                                           |                                      | Fecha de nacimiento                         | País de nacimiento Nacidos extranjero         | (2) Tipo de<br>DNI Pasi | documento de identida<br>porte NIET. Residen | d Omisión (                                    | Cambio domicilio                                          | Tel. móvil (1)                                |                                    |
| Ler Apellido                                                 |                                               |                                           | Hombre                               | Municipio y Provincia                       | de nacimiento                                 |                         |                                              | CO Regulacia/Con                               | Irasiado residencia                                       | e-mail (1)                                    |                                    |
| , penice                                                     |                                               |                                           |                                      |                                             |                                               | Nº L                    | . L                                          |                                                | sulado de procedencia                                     |                                               |                                    |
| 2° Apellido                                                  |                                               |                                           |                                      | País de nacionalidad                        |                                               | Pas/Doc <sup>(3)</sup>  |                                              | Municipio/País                                 | de procedencia                                            |                                               |                                    |
|                                                              | ,                                             |                                           | Plujer                               |                                             |                                               | Nivel de e              | studios terminados (4)                       | וט                                             |                                                           | FIRMA                                         |                                    |
| AUTORIZACI<br>con documento                                  | de identidad n° DN                            | ONAMIENTO.                                | Don/Doña _<br>cilio en               | NOMBRE Y APELLI<br>DIRECCION                | DO con docu-                                  | AUTORIZ                 | ACION PADRES/RE                              | PRESENTANTES L                                 | EGALES. Don/Doña                                          |                                               | AUTORIZA                           |
| mento acredit                                                | ativo del uso o pro                           | piedad de la vivie                        | nda, AUTO                            | RIZA a la/s persona/s                       | indicada/s en este documento a:               | al/los meno             | or/es o incapacitado/s ins                   | crito/s en esta hoja, c                        | on n° de orden en                                         | calidad de (5)                                |                                    |
| (X) Inscribin                                                | se en el mismo d                              | omicilio donde                            | consta el/la                         | autorizante                                 | EL/LA AUTORIZANTE                             | a fijar su re           | sidencia habitual en el d                    | omicilio arriba indicad                        | 0.                                                        | EL/LA AUT                                     | ORIZANTE                           |
|                                                              | se en el domicilio                            | o donde no con                            | sta el/la aut                        | orizante                                    | FIRMA<br>Vea información básica de protección |                         |                                              |                                                |                                                           | Vea información h                             | ásica de protección                |
|                                                              |                                               |                                           |                                      |                                             | de datos en el reverso de esta hoja           |                         |                                              | DOCUMENT                                       |                                                           | de datos en el re                             | verso de esta hoja                 |
| identidad n°                                                 | sin docu                                      | imento acredit                            | ativo del uso                        | o propiedad de la viv                       | ienda y con el mismo domicilio que            | Documer                 | to Certificado                               | Documento acredi                               | tativo uso de la vivienda                                 | (6)                                           |                                    |
| la/s persona/s in                                            | dicada/s en esta soli                         | citud, DECLAR                             | a que RESID                          | E/N en este domicilio.                      |                                               | identida                | d naci <u>mie</u> nto                        |                                                |                                                           |                                               |                                    |
|                                                              |                                               |                                           |                                      |                                             |                                               | Autoriza                | ión Libro de familia                         | Otra orpacificar                               |                                                           |                                               |                                    |
|                                                              |                                               |                                           |                                      |                                             | Vea información básica de protección          |                         |                                              | Otra, especificar _                            |                                                           |                                               |                                    |
| Madaid a dia                                                 | de mee                                        |                                           | 4- 20                                | -                                           | de datos en el reverso de esta hoja           |                         |                                              |                                                |                                                           |                                               |                                    |
| Madrid, a dia                                                | de mes                                        |                                           |                                      | 3                                           |                                               |                         | La inscripción en<br>la fecha de la soli     | el Padrón de este mu<br>citud                  | nicipio implicará la baja de                              | cualquier inscripción padr                    | nal anterior a                     |
| <ol> <li>Datos voluntario</li> <li>Indigue número</li> </ol> | s. Es recomendable cu<br>y tipo de documento: | mplimentarlos para<br>DNI, Pasaporte, NIF | facilitar la gest<br>. T. Residencia | ión del Padrón.<br>(T = Temporal, P = Perm: | nente o de larga duración, C = Comunitar      | ria).                   |                                              | SOLO PARA E                                    | XTRANJEROS NO C                                           | OMUNITARIOS                                   |                                    |
| (3) Los Ciudadanos                                           | de Estados miembros                           | de la Unión Europe                        | a, Islandia, Liecl                   | tenstein, Noruega y Suiz                    | a, deberán indicar el número de inscripció    | n en el Registra        | La inscripción en                            | el Padrón Municipal d                          | e los extranjeros no comuni                               | tarios sin autorización de                    | residencia per-                    |
| (4) Código en instru                                         | cciones.                                      | ero dei pasaporte o                       | er de su docu                        | mento nacional de identio                   | iau (raarood).                                |                         | plazo señalado se                            | ga duración, deberá s<br>rá causa para acordar | er objeto de renovación pe<br>la caducidad de la inscripc | ión, siempre que el intere                    | transcurso del<br>sado no hubie-   |
| (5) Indique: Padre, m                                        | adre, tutor, representa                       | nte legal.                                |                                      |                                             |                                               |                         | Las anno 1945 a sa                           | Loss and the Loss and                          | stration in combined with the                             | talls an all Dadate Montal                    |                                    |

(s) Indique: contrato o escritura de compraventa (ituliar y fecha), contrato de arrendamiento (arrendador y vigencia), contrato o factura actual de compañía uministradora de agua, electricidad, gas, etc.

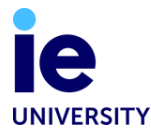

## 2. PEDIR UNA CITA DE EMPADRONAMIENTO

Por favor ingresa al sitio oficial mediante el siguiente link AQUÍ.

### Selección de trámite

En "Categoría" por favor elige "**Padrón y censo**" y en "Trámite o servicio" por favor elige "**Altas, bajas y cambio de domicilio en Padrón**".

Luego, aparecerá una nueva categoría en pantalla: "Seleccione la oficina o bien consulte la oficina con cita más temprana".

| Se      | ede electrónica del             | Ayuntamiento de N | Madrid                 |                                |                    |                         |                      | MADRID                |
|---------|---------------------------------|-------------------|------------------------|--------------------------------|--------------------|-------------------------|----------------------|-----------------------|
|         | 2                               | e.                | (                      | CITA                           | PRI                | EVIA                    |                      | h                     |
| P.<br>F | edir Cita Previa<br>POR TRÁMITE | Pedir (<br>POR (  | Cita Previa<br>OFICINA | Pedir Cita Previa<br>POR DÍA   | Consulta           | ur Cita Previa          | Cancelar Cita Previa | Modificar Cita Previa |
| 0       | Selección de                    | trámite           | 2                      | Fecha y hora                   | 3                  | Datos personales        | (4)                  | Confirmación          |
|         |                                 |                   | 1 Seleccio             | one el trámite, servicio sobre | el que quiere soli | icitar Cita Previa y su | oficina              |                       |
|         |                                 | Cita Previa       | por trámit             | e                              |                    |                         |                      |                       |
|         |                                 | Categoría         |                        |                                |                    |                         |                      |                       |
|         |                                 | Padrón            |                        |                                |                    |                         | Ŧ                    |                       |
|         |                                 | Trámite o ser     | vicio                  |                                |                    |                         |                      |                       |
|         |                                 | Altas, bajas      | y cambio de            | e domicilio en Padrón          |                    |                         | Ŧ                    |                       |
|         |                                 | Seleccione la     | a oficina o bi         | en consulte la oficina         | con cita más       | temprana                |                      |                       |
|         |                                 | Seleccion         | e                      |                                |                    |                         | -                    |                       |
|         |                                 |                   |                        |                                | Siguiente          |                         |                      |                       |

Si quieres ver la fecha de cita más próxima selecciona la opción "**consulte la oficina con cita más temprana**" y la oficina con la fecha más próxima va a aparecer. Luego haz click en "**Siguiente**"

Si, por el contrario, prefieres elegir la oficina a la que deseas asistir, selecciona una oficina del menú y, a continuación, haz clic en "**Siguiente**".

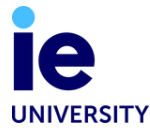

Puedes elegir una cita en cualquier oficina de atención al ciudadano. Recuerda que hay una oficina por distrito, pero no es obligatorio que acudas a la que corresponda a tu domicilio. Hay mas de 20 opciones en Madrid. Puedes elegir la que prefieras y que te conceda cita cuando más te convenga.

### Oficinas cercanas al campus IE Maria de Molina:

OAC SALAMANCA - Calle Velazquez, 52 OAC CHAMARTÍN - Calle Príncipe de Vergara, 142

#### **Oficinas cercanas al campus IE Tower:**

OAC TETUAN - Calle Simancas, 6 OAC CHAMBERÍ - Avenida Reina Victoria, 7 (tomar linea gris)

#### Oficinas cercanas al campus estación de metro Av. de América y Gregorio Marañón:

OAC MORATALAZ - Calle Fuente Carrantona, 8 (tomar linea púrpura) OAC CHAMBERÍ - Avenida Reina Victoria, 7 (tomar linea gris) OAC MONCLOA-ARAVACA - Plaza MONCLOA, 1 (tomar linea gris) OAC RETIRO - Avenida Ciudad de Barcelona, 162 (tomar linea gris) OAC CIUDAD LINEAL - Avenida Institucion Libre de Enseñanza, 14

### **2** Fecha y hora

Selecciona la fecha que más te convenga para ver las franjas horarias disponibles. A continuación, haz clic en "**Siguiente**".

| 0 | Selección de trámite | 2                                      | Fecha y                                   | hora             | 3               | Date        | os personales   |      | 4 | Confirmación |
|---|----------------------|----------------------------------------|-------------------------------------------|------------------|-----------------|-------------|-----------------|------|---|--------------|
|   |                      | () Elij                                | a una de las                              | fechas y horas d | lisponibles par | a la oficii | na seleccionada | 1    |   |              |
|   |                      | Padrón ⊳ A<br>domicilio e<br>OAC Horta | l <b>tas, bajas</b> y<br>n Padrón<br>leza | y cambio de      |                 |             |                 |      |   |              |
|   |                      |                                        | 5                                         | Seleccione e     | l tipo de a     | enciór      | 1:              |      |   |              |
|   |                      | Presencial                             | $\bigcirc$                                |                  |                 |             |                 |      |   |              |
|   |                      | Seleccior                              | ne una f                                  | fecha disp       | onible p        | ara la      | Cita Pre        | via: |   |              |
|   |                      |                                        |                                           | 00               | CT 2021         |             |                 | >    |   |              |
|   |                      | L                                      | м                                         | x                | J               | v           | S               | D    |   |              |
|   |                      |                                        |                                           |                  |                 | I.          | 2               | 3    |   |              |
|   |                      | 4                                      | 5                                         | 6                | 7               | 8           | 9               | 10   |   |              |
|   |                      | 11                                     | 12                                        | 13               | 14              | 15          | 16              | 17   |   |              |
|   |                      | 18                                     | 19                                        | 20               | 21              | 22          | 23              | 24   |   |              |
|   |                      | 25                                     | 26                                        | 27               | 28              | 29          | 30              | 31   |   |              |
|   |                      |                                        |                                           | s                | iguiente        |             |                 |      |   |              |

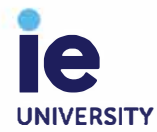

Selecciona la hora que te resulte más conveniente. A continuación, haz clic en "Siguiente".

| 08:30 |    | 08:40   | 08:50 |
|-------|----|---------|-------|
| 09:00 |    | 09:10   | 09:20 |
| 09:30 |    | 09:40   | 09:50 |
| 10:00 |    | 10:10   | 10:20 |
| 10:30 |    | 10:40   | 10:50 |
| 11:00 |    | 11:10   | 11:20 |
| 11:30 |    | 11:40   | 11:50 |
| 12:00 |    | 12:10   | 12:20 |
| 12:30 |    | 12:40   | 12:50 |
| 13:00 |    | 13:10   | 13:20 |
| 13:30 |    | 13:40   | 13:50 |
| 14:00 |    | 14:10   | 14:20 |
| 14:30 |    | 14:40   | 14:50 |
| 15:00 |    | 15:10   | 15:20 |
| 15:30 |    | 15:40   | 15:50 |
| 16:00 |    | 16:10   | 16:20 |
| 16:30 |    | 16:40   | 16:50 |
|       | Si | guiente |       |

Seleccione una hora disponible para la Cita Previa:

Si todas las horas están en gris significa que no hay franjas horarias disponibles, inténtalo en otra fecha.

| 08:30 | 08:40     | 08:50 |
|-------|-----------|-------|
| 09:00 | 10:00     | 10:20 |
| 10:30 | 10:40     | 11:00 |
| 11:10 | 11:20     | 11:30 |
| 11:40 | 11:50     | 12:00 |
| 12:10 | 12:20     | 12:30 |
| 12:40 | 12:50     | 13:00 |
| 13:10 | 13:20     | 13:30 |
| 13:40 | 13:50     | 14:00 |
| 14:10 | 14:20     | 14:30 |
| 14:40 | 14:50     | 15:00 |
| 15:10 | 15:20     | 15:30 |
| 15:40 | 15:50     | 16:00 |
| 16:10 | 16:20     | 16:30 |
| 16:40 | 16:50     |       |
|       | Siguiente |       |

#### Seleccione una hora disponible para la Cita Previa:

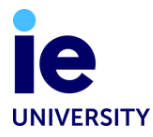

### **3** Datos personales

Rellena el formulario con tus datos personales. En "Tipo de documento" elige NIE o Pasaporte. En "Sexo" selecciona: HOMBRE, MUJER o NSNC si prefieres no responder. Una vez cumplimentados todos tus datos personales marca la casilla de política de privacidad y haz clic en "**Siguiente**".

| Padrón ≽ Altas, bajas y cambio de<br>domicilio en Padrón | 28 de octubre de 2021<br>a las 12:40 |
|----------------------------------------------------------|--------------------------------------|
| OAC Hortaleza                                            |                                      |
| Tipo de aten                                             | ción: Presencial                     |
| Nombre *                                                 |                                      |
| nombre (y segundo nomb                                   | re, si aplica)                       |
| Primer apellido *                                        |                                      |
| apellido                                                 |                                      |
| Segundo apellido                                         |                                      |
| segundo apellido (si aplica)                             |                                      |
| Tipo de documento Nº de do                               | cumento * Sexo                       |
| NIE o Pasasporte Nª de N                                 | IIE/Pasaporte sexo 💙                 |
| Teléfono de contacto *                                   | Confirmar teléfono *                 |
| teléfono                                                 | conformar teléfono                   |
| Email *                                                  | Confirmar email *                    |
| email                                                    | confirmar email                      |
| Observaciones                                            |                                      |
| Introduzca observaciones si aplica                       |                                      |

#### Políticas de privacidad y protección de datos

Estoy informado de los términos legales, así cómo el tratamiento de mis datos de carácter personal según lo recogido en el apartado de información de Protección de Datos..

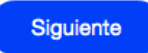

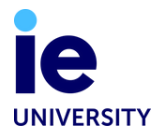

### **4** Confirmación

Por favor confirma todos tus datos personales y haz click en "Confirmar".

| Pedir Cita Previa<br>POR TRÁMITE | Pedir Cita Previa Consultar C<br>POR OFICINA Consultar C                  | ita Previa Cancelar Cita Previa      | Modificar Cita Previa |
|----------------------------------|---------------------------------------------------------------------------|--------------------------------------|-----------------------|
| O Selección de trámite           | Fecha y hora                                                              | 3 Datos personales                   | (4) Confirmación      |
| ()                               | Revise la información y pulse er                                          | confirmar                            |                       |
|                                  | Trámite o servicio                                                        | Fecha y hora                         |                       |
|                                  | Padrón ⊫ Altas, bajas y cambio de<br>domicilio en Padrón<br>OAC Hortaleza | 28 de octubre de 2021<br>a las 12:40 |                       |
|                                  | Tipo de atenciór                                                          | : Presencial                         |                       |
|                                  | Datos personales                                                          |                                      |                       |
|                                  | Nombre y apellido -                                                       |                                      |                       |
|                                  | NIE -                                                                     |                                      |                       |
|                                  | Teléfono -                                                                |                                      |                       |
|                                  | Email -                                                                   |                                      |                       |
|                                  | Observaciones -                                                           |                                      |                       |
|                                  | Editar cita                                                               | Confirmar                            |                       |

Luego, aparecerá una nueva pantalla con la confirmación numérica de la cita. Para descargar la confirmación de tu cita, haz clic en "**Justificante cita**".

| 100                              |                                                                                              |                                                        |                    |
|----------------------------------|----------------------------------------------------------------------------------------------|--------------------------------------------------------|--------------------|
| Pedir Cita Previa<br>POR TRÁMITE | Pedir Cita Previa Consultar<br>POR OFICINA Consultar                                         | Cita Previa Cancelar Cita Previa                       | Modificar Cita Pro |
|                                  | Cita Previa confirmada<br>En breve recibirá un emai con la inform                            | nación de la cita                                      |                    |
|                                  | ∰ Agregar a                                                                                  | Il calendario                                          |                    |
|                                  | Identificador de la cita: O/                                                                 | AC-HORTA/045045395                                     |                    |
|                                  | Trámite o servicio                                                                           | Fecha y hora                                           |                    |
|                                  | Padrón   Altas, bajas y cambio de<br>domicilio en Padrón<br>OAC Hortaleza<br>Tipo de atenció | 28 de octubre de 2021<br>a las 12:40<br>ón: Presencial |                    |
|                                  | Datos personales                                                                             |                                                        |                    |
|                                  | Nombre y apellido -                                                                          |                                                        |                    |
|                                  | NIE -                                                                                        |                                                        |                    |
|                                  | Teléfono -                                                                                   |                                                        |                    |
|                                  | Email -<br>Observaciones -                                                                   |                                                        |                    |

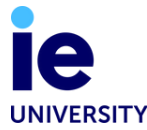

Este es el jusutificante de tu cita que debes imprimir y llevar consigo el día de tu cita.

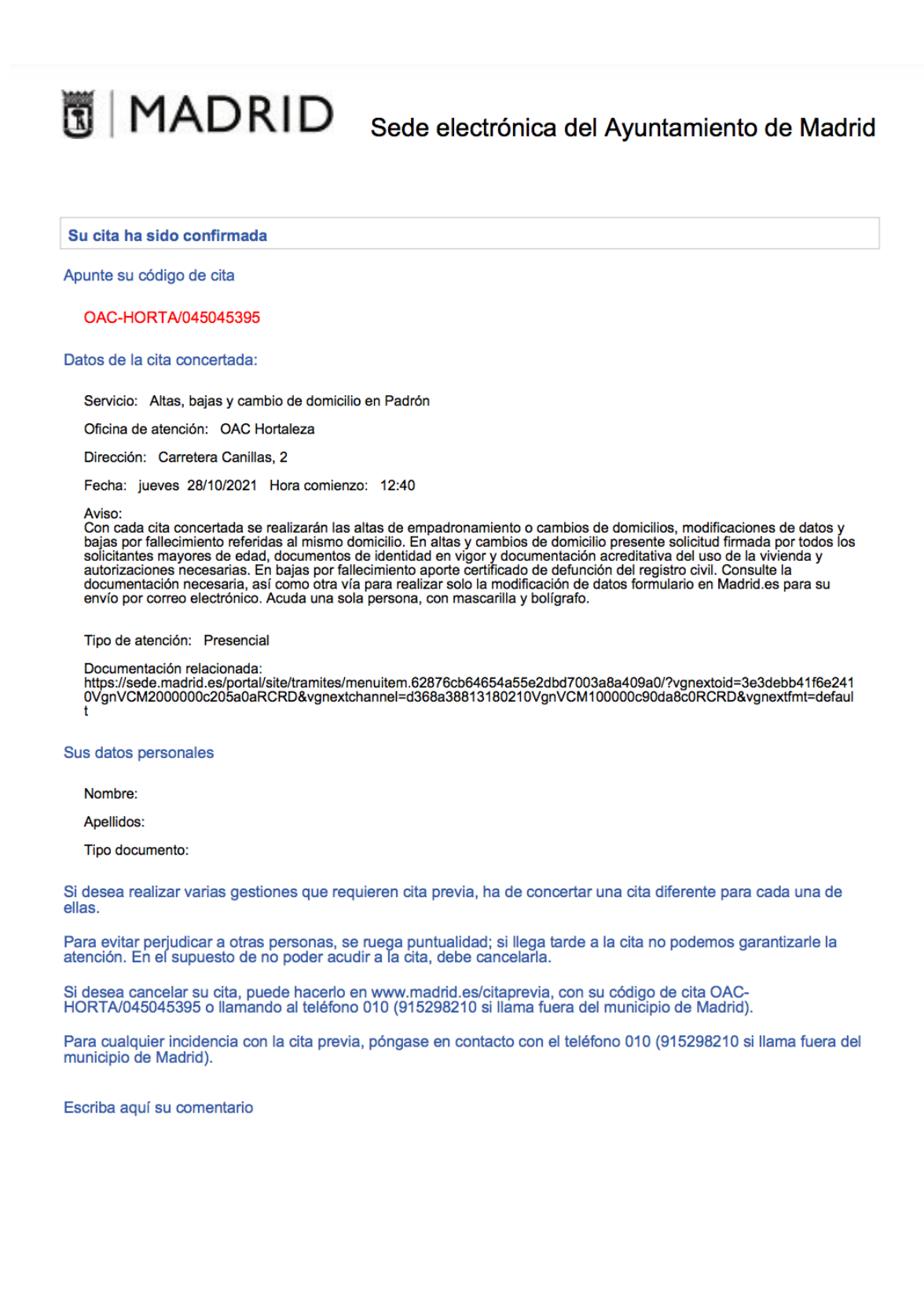

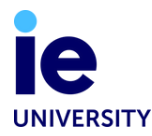

## **3. ASISTE A TU CITA DE EMPADRONAMIENTO**

Una vez que tengas la documentación preparada, es el momento de acudir a la cita de empadronamiento en la oficina de atención al ciudadano.

- Al llegar a la oficina verás una máquina donde puedes elegir el trámite que necesitas. Elige la opción "Padrón" y la máquina te dará un ticket de turno.
- Cuando sea tu turno, debes presentar tus documentos en la ventanilla asignada.
- Luego de grabar tus datos en el sistema, te emitirán el volante de empadronamiento acreditando que vives en el domicilio declarado
- Te entregarán el documento en el momento.

Este documento debe haber sido expedido en los 90 días anteriores a tu cita de tarjeta NIE en la comisaría. Si no es así, no será aceptado. Si tu certificado ya ha caducado, deberás solicitar un duplicado de este documento. Encuentra las instrucciones en la sección de "Preguntas frecuentas" de esta guía.

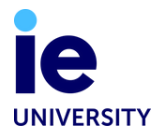

# **PREGUTNAS FREQUENTES**

# ¿Puedo empadronarme en el Ayuntamiento si mi contrato de alquiler es sólo de 3 meses?

No, la duración mínima es de 6 meses.

# Mi nombre no aparece en mi contrato y mi casero no quiere que haga el Registro en el Ayuntamiento. ¿Qué debo hacer?

Como el proceso de registro en el Ayuntamiento es obligatorio para los trámites de inmigración, te rogamos que hables con tu casero para pedirle que te autorice a registrar esta dirección en el ayuntamiento. Si no está dispuesto a hacerlo, te recomendamos que te traslades a otro piso donde puedas tener un contrato a tu nombre. Es necesario tener un contrato válido para tener legitimación como inquilino en el piso donde estás viviendo.

### Mi compañero/a de piso ya se ha inscrito en el ayuntamiento y ha incluido mis datos en el formulario de solicitud. ¿Tengo que hacer algo más?

Ten en cuenta que si no has obtenido el documento el mismo día de la cita de tu compañero de piso, tendrás que reservar tu propia cita para solicitar el certificado de empadronamiento del Ayuntamiento. Se te entregará un documento específico para ti, en el que figurarán tus datos

### He cambiado la fecha de mi cita. ¿Cómo anulo mi primera cita?

Para anular una cita con el Ayuntamiento, ingresa a la web oficial, selecciona "CANCELAR CITA PREVIA" y, a continuación, rellena tus datos personales. También debes incluir el código de cita que se te ha asignado. Por favor, consulta tu correo electrónico de confirmación para encontrar el código de cita; normalmente está en ROJO en la parte superior. A continuación, haz clic en "Cancelar cita".

| N.                               | CIT                                                                                | A PRE                              | <b>VIA</b>                            | 10                    |
|----------------------------------|------------------------------------------------------------------------------------|------------------------------------|---------------------------------------|-----------------------|
| Pedir Cita Previa<br>POR TRÁMITE | Pedir Cita Previa<br>POR OFICINA                                                   | Consultar Cita Previa              | Cancelar Cita Previa                  | Modificar Cita Previa |
|                                  | (1) Introdu                                                                        | izca sus datos y el código de cita |                                       |                       |
|                                  |                                                                                    |                                    |                                       |                       |
|                                  | Cancelar Cita Previa                                                               |                                    |                                       |                       |
|                                  | Cancelar Cita Previa                                                               | N° de d                            | locumento *                           |                       |
|                                  | Cancelar Cita Previa<br>Tipo de documento<br>DNI/NIF                               | Nº de d                            | locumento *<br>zca su número de docur |                       |
|                                  | Cancelar Cita Previa<br>Tipo de documento<br>DNI/NIF<br>Identificador de la cita • | Nº de d                            | locumento *<br>zca su número de docur |                       |

# ¿Qué ocurre si me mudo a otro piso durante el año? ¿Debo obtener un certificado actualizado del Ayuntamiento?

Legalmente, es tu responsabilidad comunicar a las autoridades locales dónde vives. Por eso, si te mudas a un piso nuevo, debes actualizar tu dirección en el Ayuntamiento. Para ello, hay que pedir cita previa. Si necesitas renovar tu tarjeta NIE, por ejemplo, deberás llevar contigo un certificado de empadronamiento actualizado del Ayuntamiento, en el que figure tu dirección actual.

### ¿Tengo que utilizar mi pasaporte para este trámite aunque sea de la UE? Puedo utilizar simplemente mi documento nacional de identidad?

Lamentablemente, no existe ninguna opción que te permita introducir tu número de identificación nacional al reservar la cita en el Ayuntamiento. Por lo tanto, es aconsejable reservar con tu pasaporte (siempre que tengas este documento contigo en Madrid).

### ¿Cómo puedo darme de baja en el ayuntamiento una vez finalizada mi estancia en Madrid?

Para darse de baja en el Ayuntamiento, basta con ir con el pasaporte y una carta informal (en español) indicando que te marchas de España y que, por lo tanto, ya no resides en la dirección en la que te habías empadronado anteriormente. Sólo se recomienda darse de baja en el ayuntamiento al final de la estancia en España. Si, por ejemplo, deseas cambiar de piso, no te des de alta un día y luego de alta otro día en una nueva dirección, sino que simplemente notifica al Ayuntamiento tu nueva dirección una vez que te hayas mudado.

### ¿Cómo puedo solicitar un duplicado del "volante de empadronamiento"?

Si ya te has empadronado en alguno de los Ayuntamientos de Madrid, pero lo has hecho hace más de 90 días, debes solicitar un duplicado. Puedes acudir a cualquier oficina (excepto en Aravaca y El Pardo) y solicitar un duplicado sin necesidad de pedir cita previa. Recuerda llevar contigo original y copia del pasaporte, TIE o NIE comunitario, si lo tienes, y un volante de empadronamiento antiguo, si lo tienes.

**UNDEGRADUATE TEAM** ieustudentservices@ie.edu

**MASTER TEAM** student.services@ie.edu